## **RESOLVING FORM SUBMISSION ISSUES**

# IF THE MBMAG.ORG WEBSITE IS 'STUCK ON **PROCESSING**' A FORM AFTER CLICKING SUBMIT, FOLLOW THE STEPS BELOW TO RESOLVE THE ISSUE

## LOGGED OUT OF MBMAG.ORG ACCOUNT

Click "Login" on the top of the webpage and verify you are **still logged in to your account** on mbmag.org. If while logging in again, you do NOT receive an 'already logged in' message like the one below, you were logged out and must log in again. **The website software logs people out after 48 hours and doesn't warn about the logout.** 

You are currently signed in as \_\_\_\_\_, continuing will sign you out as \_\_\_\_\_

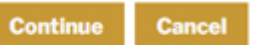

## **REQUIRED FORM FIELDS**

Verify that all required fields are filled out. Required form fields are noted with an \*

## WEB BROWSER SECURITY SETTINGS

If you have confirmed that you are logged in, and all the required fields are filled out on the form (no red notations anywhere), then the web browser security settings must be fixed.

The browser **must allow Pop-Ups** for mbmag.org. The website URL **mbmag.org** must be listed in the browser security settings as allowed to show/serve pop-ups.

#### STEP 1: SAVE YOUR DATA

With a saved version of your entered data, you will be able reload it again after changing the web browser settings. This only works if you are logged in to your mbmag.org account. **Go to the last page of the form** and click "SAVE ENTERED DATA"

#### STEP 2: ALLOW POP-UPS FOR MBMAG.ORG

Select the browser from the list on Page 2 of this document, click the associated link, and follow the instructions to **ALLOW** the website **mbmag.org** to create pop-ups.

#### STEP 3: REFRESH THE BROWSER

#### **STEP 4: RESTORE SAVED DATA**

To **recover form data saved in Step 1**, hover over your last name at the top of the submission form and click **LOAD** at the right hand side of the page.

#### STEP 5: CLICK "SUBMIT"

## **RESOLVING FORM SUBMISSION ISSUES**

## **ALLOW WEB BROWSER POP-UPS**

### safari

https://support.apple.com/guide/safari/block-pop-ups-sfri40696/mac

link with screenshots <a href="https://www.howtogeek.com/724324/how-to-allow-pop-ups-in-safari-on-mac/">https://www.howtogeek.com/724324/how-to-allow-pop-ups-in-safari-on-mac/</a>

### chrome

<u>https://support.google.com/chrome/answer/95472</u> use the specific site instructions 'Manage pop-ups & redirects for a specific site' and do this only for <u>mbmag.org</u>

link with screenshots https://www.howtogeek.com/411439/how-to-allow-or-block-popups-in-chrome/

## firefox

https://support.mozilla.org/en-US/kb/pop-blocker-settings-exceptions-troubleshooting#w\_is-thepop-up-blocker-on-and-enabled-for-this-site

#### microsoft edge

<u>https://support.microsoft.com/en-US/search/results?query=allow+pop-ups&isEnrichedQuery=false</u>

link with screenshots https://www.howtogeek.com/732439/how-to-allow-pop-ups-in-microsoft-edge/

### iphone

https://www.howtogeek.com/837063/how-to-allow-pop-ups-on-iphone/